## **Accessing Your HSA Account**

As of May 1<sup>st,</sup> our current HSA provider, NyHart, was bought out and is now known as Chard Snyder. To access your HSA account, **you will no longer be able to login at NyHart.com**. Please follow the directions below to access your account:

- 1. You will now go to https://www.benefit-info.com/csn/
- 2. Once you are on the website you will click on 'Participant Login' and then select the 'Savings & Spending Accounts' from the dropdown:

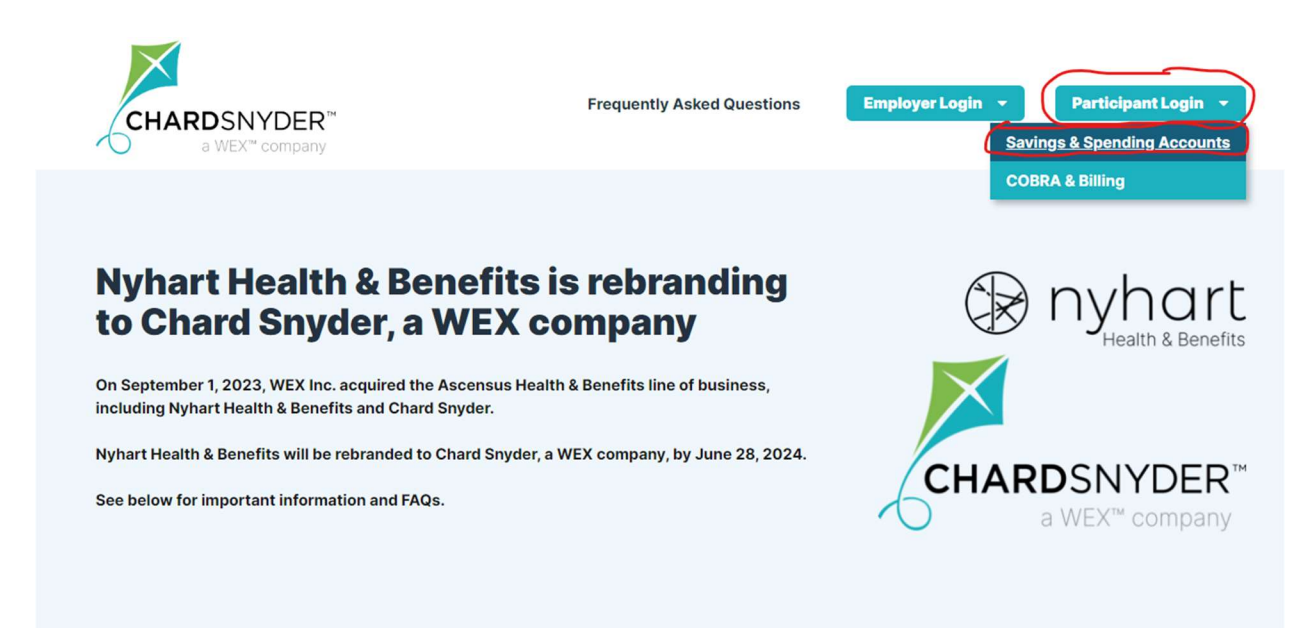

Nyhart Health & Benefits savings and spending accounts (FSA, HSA, HSA, Commuter) will continue to be administered on the current technology platform powered by WEX. The administration of these plans will still be supported by the team you interact with today.

Effective 5/1/24, you will use this new support site to log in to your savings and spending accounts via the Employer Login or Participant Login buttons above.

3. You will login as an 'Existing User' because everything from NyHart was transferred over. In the 'Username' box you will enter your social security number and click next.

| Login              |                  |
|--------------------|------------------|
| Existing Users     |                  |
| Username 123456789 | Forgot Username? |
| Next               |                  |

4. After you have entered your username, you will select 'Forgot Password?':

| Login                |           |                 |
|----------------------|-----------|-----------------|
| Existing l           | Jsers     |                 |
| Username<br>Password | 123456789 | Change Account? |
|                      |           |                 |

5. You will be prompted to enter your First Name, Last Name, Zip Code, and then Social Security Number. After you have entered this information, hit the blue 'Next' button in the corner:

| erify User               |                            |           |
|--------------------------|----------------------------|-----------|
| Complete the information | ation below to verify your | *Required |
| First Name*              | Sally                      |           |
| Last Name*               | John                       |           |
| Zip Code*                | 45846                      |           |
| Identification Numbe     | r (select one)             |           |
| ©SSN*                    | 123 - 45 - 6789            |           |
|                          | OR                         |           |
| ○Employee ID*            |                            |           |
| Cancel                   |                            | Next      |

6. Once you have hit the next button you will be prompted to create a new password. Please make sure that you write this down and keep it somewhere safe so that you have your login and password when you need it!